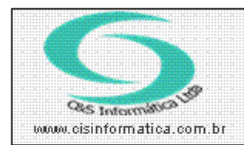

## Procedimento

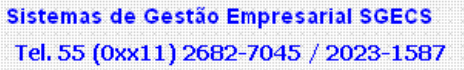

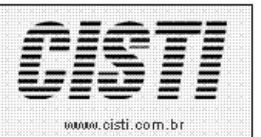

| Código:  | FT-121129              | Módulo:       | FATURAMENTO                  |
|----------|------------------------|---------------|------------------------------|
| Data:    | 29/11/2012             | Revisão:      | TÉCNICA                      |
| Assunto: | Nota Fiscal Eletrônica | Brasil (NF-e) | - Como configurar o ambiente |

- Realize backup da pasta principal do sistema.
- Fazer o download dos arquivos necessários no link abaixo. E em seguida, descompactar os arquivos em uma única pasta.

http://www.cisinformatica.com.br/gerenciador/docs/979\_arquivos\_necessarios.rar

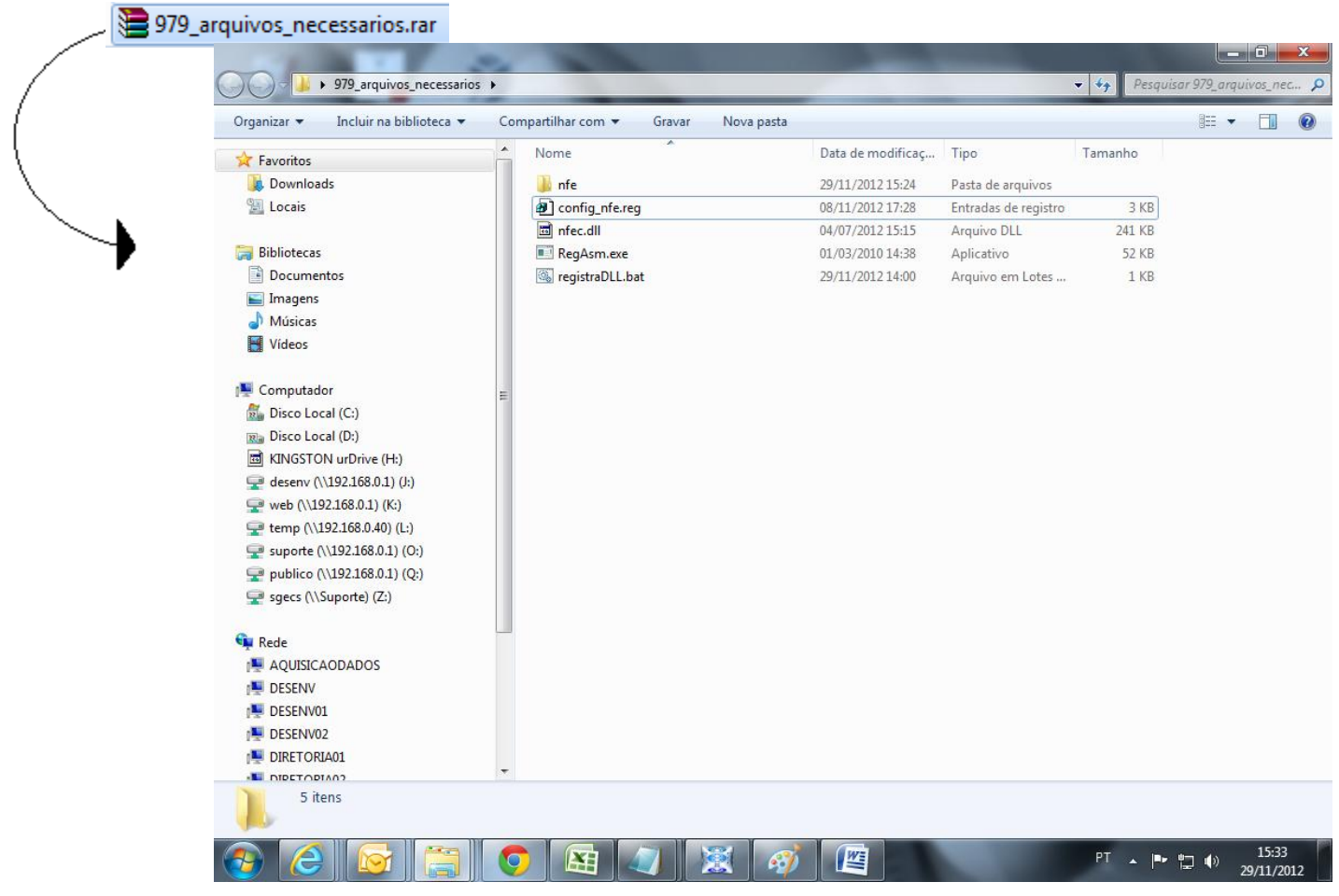

• Alterar o arquivo com o nome logo.jpg, por um arquivo com o logo tipo da empresa, o nome desse arquivo deverá conter o nome do arquivo atual e as medidas da imagem também deverá ser a mesma.

| 퉬 arquivos       | 29/11/2012 14:01 | Pasta de arquivos |       |
|------------------|------------------|-------------------|-------|
| 퉬 lotes          | 29/11/2012 14:00 | Pasta de arquivos |       |
| 퉬 retornos       | 29/11/2012 14:00 | Pasta de arquivos |       |
| 퉬 schemas        | 29/11/2012 14:00 | Pasta de arquivos |       |
| 🛃 logo.bmp       | 29/11/2012 13:27 | Imagem de bitmap  | 23 KB |
| 🕞 logo.jpg       | 05/08/2011 12:19 | Imagem JPEG       | 13 KB |
| Substituir image | em               |                   |       |

• Clicar no arquivo config\_nfe.reg com o botão direito e selecionar "Editar".

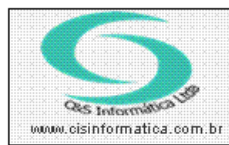

## Procedimento

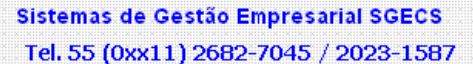

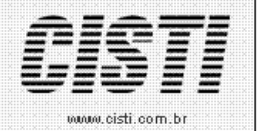

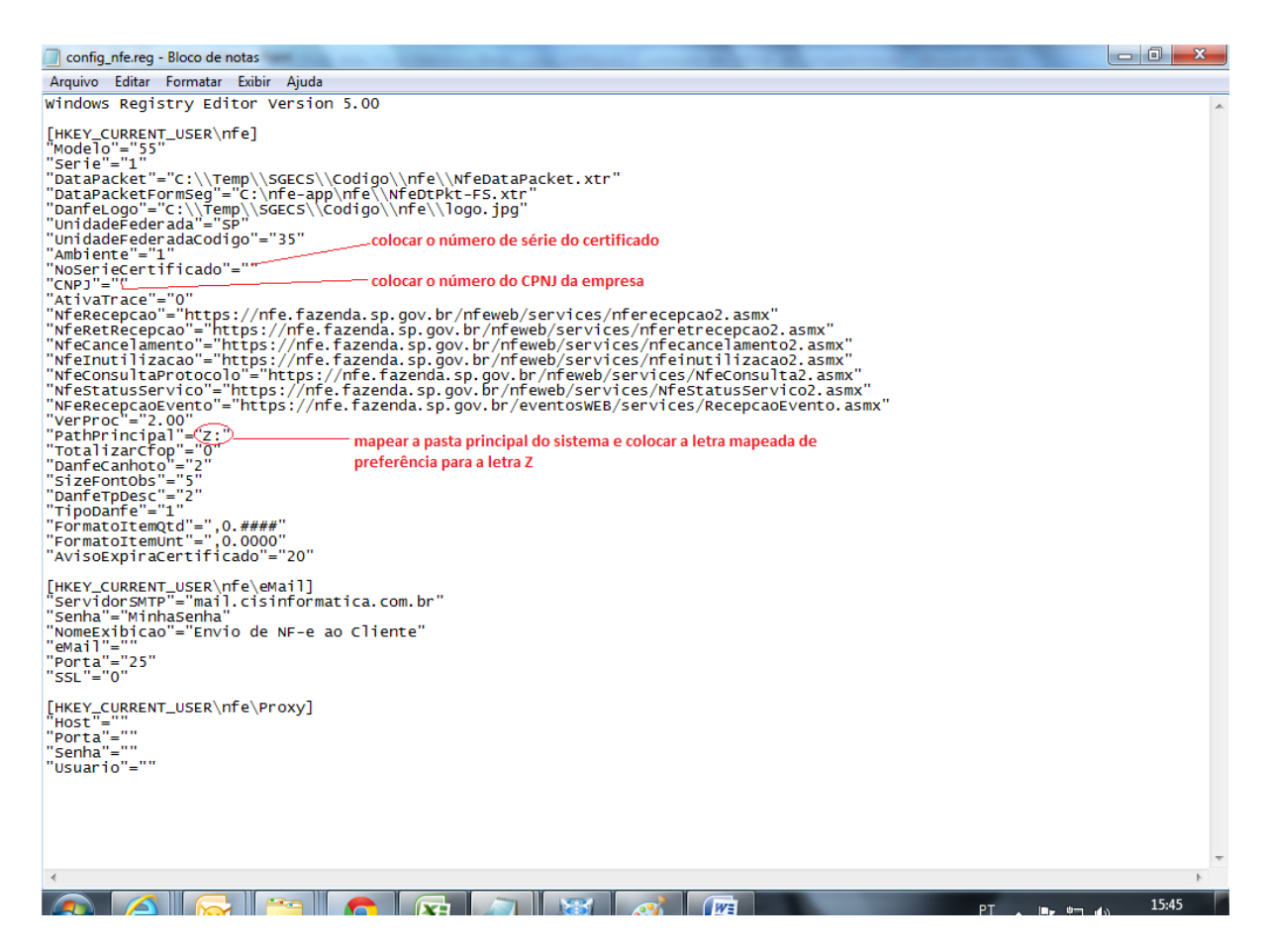

Para obter o número de série do certificado faça o procedimento a seguir.

 No Internet Explorer, acesse o repositório de certificados digitais do Windows: Ferramentas, Opções da Internet, aba Conteúdo, botão Certificados.

| Certificados |                       |                 | -                     | -                 | -                  | ×     |
|--------------|-----------------------|-----------------|-----------------------|-------------------|--------------------|-------|
| Finalidade:  | :                     | <todos></todos> |                       |                   |                    | -     |
| Pessoal      | Outras Pess           | oas Autor       | idades de Certificaç  | ão Intermediária: | s Autoridades de C | e 1 🕨 |
| Emitido      | o Para                | Emit            | ido Por               | Data de           | Nome Amigável      |       |
|              | &S Informát           | ica AC          | Certisign Multipla G5 | 01/03/2013        | <nenhum></nenhum>  |       |
|              |                       |                 |                       |                   |                    |       |
|              |                       |                 |                       |                   |                    |       |
|              |                       |                 |                       |                   |                    |       |
|              |                       |                 |                       |                   |                    |       |
|              |                       |                 |                       |                   |                    |       |
| Importar     | r Expo                | ortar           | Remover               |                   | Avar               | nçado |
| Finalidad    | es do certifica       | ado             |                       |                   |                    |       |
| Autentica    | ação de Clien         | te, Email Se    | guro                  |                   |                    |       |
|              |                       |                 |                       |                   | Exibi              | r     |
| Saiba mai    | s cobre certifi       | cados           |                       |                   |                    | _     |
| SaiDa Mals   | s source <u>cerun</u> | <u>cauus</u>    |                       |                   | Fee                | char  |

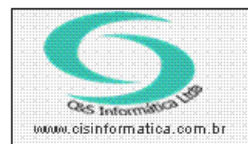

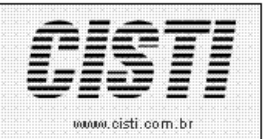

Sistemas de Gestão Empresarial SGECS Tel. 55 (0xx11) 2682-7045 / 2023-1587

 Escolha o certificado desejado e clique duas vezes. Conforme imagem acima, selecione aba detalhes e escolha o campo Número de Série. Selecione o valor correspondente ao nº de série do certificado sem os espaços no inicio ou fim caso exista.

| Certificado                                                                                                    | l                                                                                                    | x |
|----------------------------------------------------------------------------------------------------|----------------------------------------------------------------------------------------------------|---|
| Geral Detalhes Caminho de Certi                                                                                                    | ficação                                                                                                    |   |
| Mostrar: <a></a>                                                                                                    | ▼                                                                                                    |   |
| Campo                                                                                                    | Valor                                                                                                    |   |
| Versão                                                                                                    | V3                                                                                                    | E |
| Algoritmo de assinatura<br>Algoritmo de hash de assina<br>Emissor<br>Válido a partir de<br>Válido até<br>Requerente<br>0a b6 45 68 96 45 0a<br>86 £3 | sha256RSA<br>sha256<br>AC Certisign Multipla G5, Certi<br>quinta-feira, 1 de março de 20<br>sexta-feira, 1 de março de 20<br>luci@nneulinhares com br PN<br>4c 4b fe 75 6c 55 22 | • |
| <u>E</u> ditar Propried<br>Saiba mais sobre <u>detailhes do certific</u>                                                                             | ades Copiar para Arquivo.<br>ado                                                                                                    |   |
|                                                                                                    |                                                                                                    | < |

- Coloque este valor no campo NoSerieCertificado no config\_nfe.reg e salve o arquivo. Ex: "NoSerieCertificado"="0a b6 45 68 96 45 0a 4c 4b fe 75 6c 55 22 86 f3"
- No computador que fará o acesso à NFe, copiar os arquivos abaixo para a pasta C:\Windows\System32. Se mais de um computador emitir à NFe, o processo também deverá ser feito nestes computadores.

| 📗 nfe             | 29/11/2012 15:24 | Pasta de arquivos    |        |
|-------------------|------------------|----------------------|--------|
| Config_nfe.reg    | 08/11/2012 17:28 | Entradas de registro | 3 KB   |
| 🖬 nfec.dll        | 04/07/2012 15:15 | Arquivo DLL          | 241 KB |
| 🔲 RegAsm.exe      | 01/03/2010 14:38 | Aplicativo           | 52 KB  |
| 🚳 registraDLL.bat | 29/11/2012 14:00 | Arquivo em Lotes     | 1 KB   |

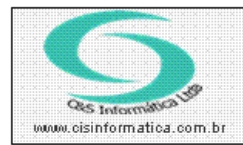

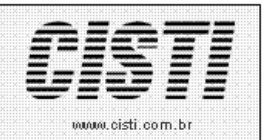

 Após copiar os arquivos para a pasta System32 executar o arquivo registraDLL.bat.

Duas telas surgirão para confirmação do registro dos arquivos.

Na primeira logo após a confirmação do registro, tecle Enter, como mostra a figura abaixo.

| C:\WINDOWS\system32>regasm nfec.dll /tlb:nfec.tlb /codebase<br>Microsoft (R) .NET Framework Assembly Registration Utility 2.0.50727.1433<br>Copyright (C) Microsoft Corporation 1998-2004. All rights reserved.                                                                                                    |
|----------------------------------------------------------------------------------------------------|
| RegAsm : warning RA0000 : Registering an unsigned assembly with /codebase can ca<br>use your assembly to interfere with other applications that may be installed on<br>the same computer. The /codebase switch is intended to be used only with signed<br>assemblies. Please give your assembly a strong name and re-register it.<br>Types registered successfully |
| Assembly exported to 'C:\WINDOWS\system32\nfec.tlb', and the type library was re<br>gistered successfully                                                                                                    |
| C:\WINDOWS\system32>pause<br>Pressione gualguer tecla para continuar                                                                                                    |

(imagem 06)

Na Segunda, clique em sim para confirmar.

| Editor do | Registro                                                                                                    |
|-----------|----------------------------------------------------------------------------------------------------|
| ?         | Tem certeza de que deseja adicionar as informações contidas em C:\WINDOW5\system32\nfe-param-vb6.reg ao<br>Registro? |

Em seguida tecle **Enter** para encerrar.

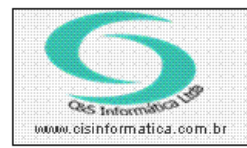

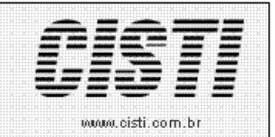

## Tel. 55 (0xx11) 2682-7045 / 2023-1587

## • Crie o mapeamento da rede.

Para utilizar os Recursos da NFe, o Windows precisa estar mapeado com uma unidade de Rede. Apenas para utilização dos Recursos da NFe. Este processo, não irá influênciar na utilização do sistema.

Neste caso utilizamos o Mapeamento "Z:".

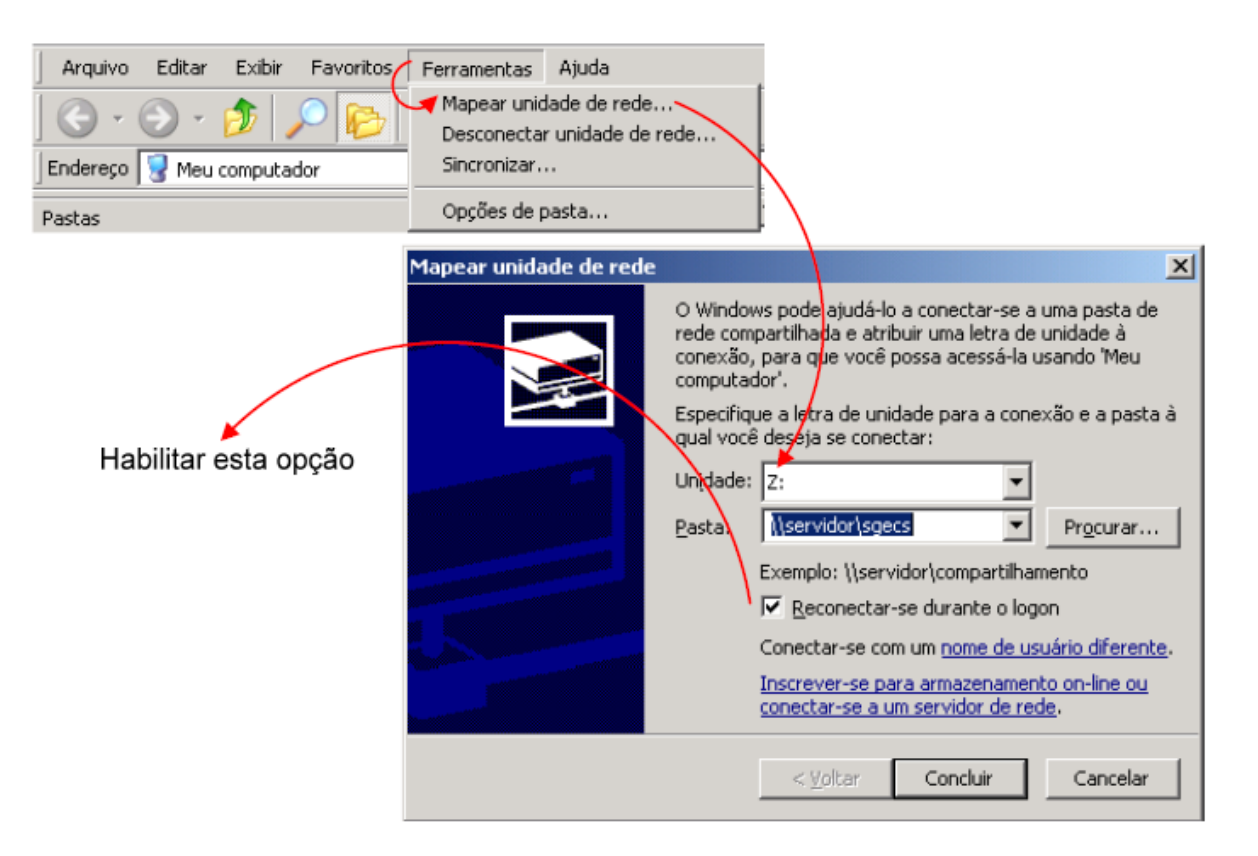

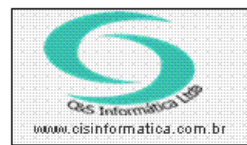

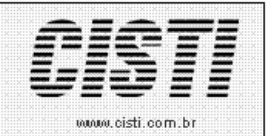

Sistemas de Gestão Empresarial SGECS Tel. 55 (0xx11) 2682-7045 / 2023-1587

No menu Empresa, Configurações, Cadastro de Empresas Licenciadas.
Verifique o caminho onde serão salvos os arquivos, e também o tipo de ambiente que será enviado.

| 29/11/2012 - C&S INFORMÁTICA LTDA                                                                                                    | - CADASTRO DE EMPRESAS LICI                    | ENCIADAS - CSEMO001                                      |                                                              |
|----------------------------------------------------------------------------------------------------|------------------------------------------------|----------------------------------------------------------|--------------------------------------------------------------|
| Cód. Empresa: 1 CNPJ/CPF: 00.6                                                                                                    | 647.879/0001-68 Razão Socia                    | al C&S INFORMÁTICA LTDA.                                 | 1                                                            |
| Cep: 05050-110<br>Complemento:                                                                                                    | Endereço: <mark>TRAJANO</mark><br>Bairro: LAPA | Município                                                | Número: <mark>96</mark><br>SAO PAULO                         |
| Estado: SP                                                                                                    | Telefone: 55 11 2131-6900                      | Contato:                                                 |                                                              |
| Nome Fantasia: C&S INFORMATICA LTDA                                                                                                    | Inscrição Estadual:                            | 14.424.670.113                                           | nscrição Municipal: <mark>[2.379.691-0</mark>                |
| Verificar CNPJ/CPF Código Cliente                                                                                                    | 3 Digitação em f                               | Maiúsculo                                                | exibidos em uma pesquisa: 100                                |
|                                                                                                    | I                                              | !                                                        |                                                              |
| Controles                                                                                                    | Comercial                                      | Contábil                                                 | NFe                                                          |
| Controles                                                                                                    | Comercial                                      | Contábil<br>Versão<br>Tipo: 2.00<br>Deixar n<br>de produ | NFe<br>Controle<br>Exibir Desconto: N<br>o ambiente 1<br>ção |
| Controles<br>Caminho para Gravar/Assinar NFe<br>Caminho: Z:\nfe\arquivos<br>Lamail de Contabilidade<br>suporte@cisinformatica.com.br<br>E-mail cadastrado p/ envio de xml<br>para contabilidade | Comercial                                      | Contábil                                                 | NFe<br>Controle<br>Exibit Desconto: N<br>o ambiente 1<br>ção |